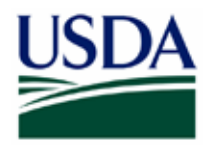

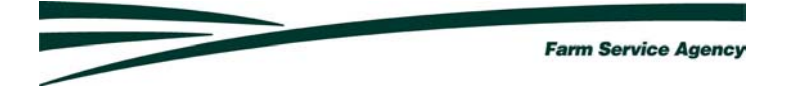

#### Level 2 Account Setup For Lenders Step-by-Step Instructions for getting access to do Electronic Business With Farm Service Agency

#### eAuthentication Advantages to Lenders

•Faster Service- Documents and forms are submitted in real-time. Save mailing time, paper generation, and faster turnaround.

•Access to FSA's Paperless Systems- Loan Status Reporting, Loan applications and closing documents, Access to borrower's account Information, Loss Claim Submission (coming soon), and Interest Assistance Renewals (coming soon). By using these systems, Lenders will have <u>instant</u> access to their borrower's account information according to FSA records.

•Electronically sign documents- By using your USDA eAuthentication account, you can digitally sign documents so you don't have to sign originals.

•Flexibility- No software to buy or install. You can submit documents and images in any of the following formats: Microsoft Word, Microsoft Excel, Adobe Acrobat PDF documents and images, Web Equity Manager exported ZIP files, Images, and Text.

•Secure and Private- eFiling uses 128 bit secure socket layer (SSL) encryption technology used by many commercial banks in on-line banking applications.-We <u>Do Not Use</u> lender employees' Social Security Numbers. You should change your password on a regular basis.

#### Obtaining Access for Electronic Data Submission

Lenders who will participate in electronic reporting for Farm Service Agency (FSA ) Guaranteed Loans <u>must</u> do the following:

- Recertify using the revised FSA 1980-38 Lenders Agreement which includes the terms and conditions for lender participation in electronic data submission.
- Designate an employee as a Security Administrator who will act as a point of contact to FSA. All Security Administrators will need to have level 2 Access. A lender can choose to designate additional Security Administrators to act as a backup.
- A Security Administrator may delegate and assist in maintaining the access for the other lender employees and may grant view or revise access to all FSA loan information for all branches of the lender.
- Ensure that all lender employees who need access to electronic reporting obtain a Level 2 eAuthentication ID and password at this time.

#### Any user who already has a Level 2 eAuthentication account does not need to self-register again.

#### Obtaining Access for Electronic Data Submission

- Spam filters may cause problems in completing e-Auth signup and future email notices to lenders from GLS. Lenders need to make sure that their firewall and spam blockers do not block out these email addresses. It is suggested that lenders should modify the 'trusted sender' list to allow any "usda.gov" e-mail addresses to bypass the spam filters. Lenders could also check to their email is set up to direct emails from unknown senders to a spam or junk folder where they could pull up and identify it as 'safe'.
- If the IT department require an exact address the email for the e-auth system comes from:

eAuthHelpDesk@ftc.usda.gov

• The GLS emails come from:

RD.DCFO.GLB@stl.usda.gov

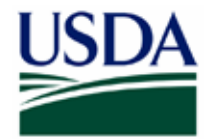

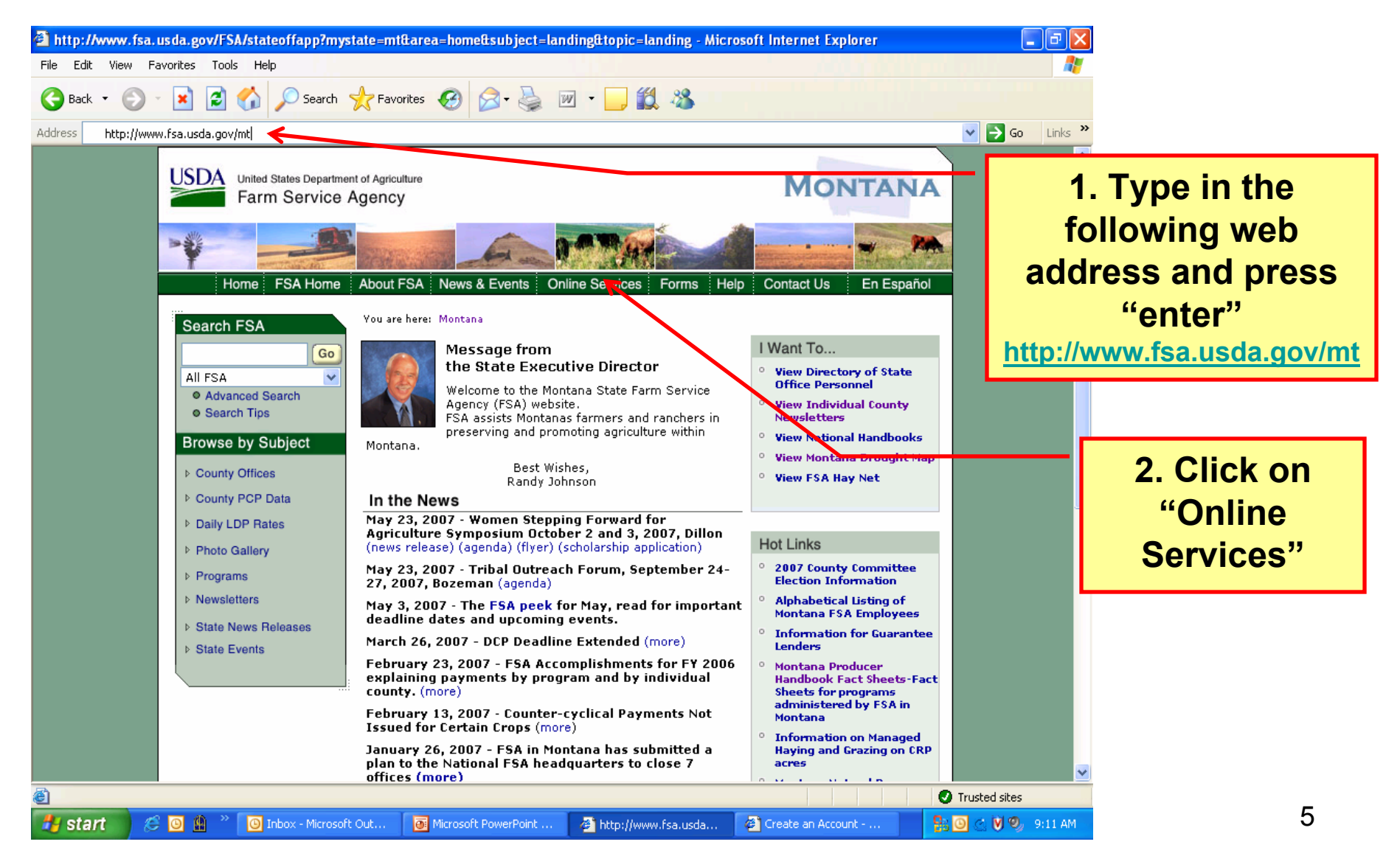

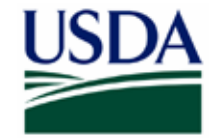

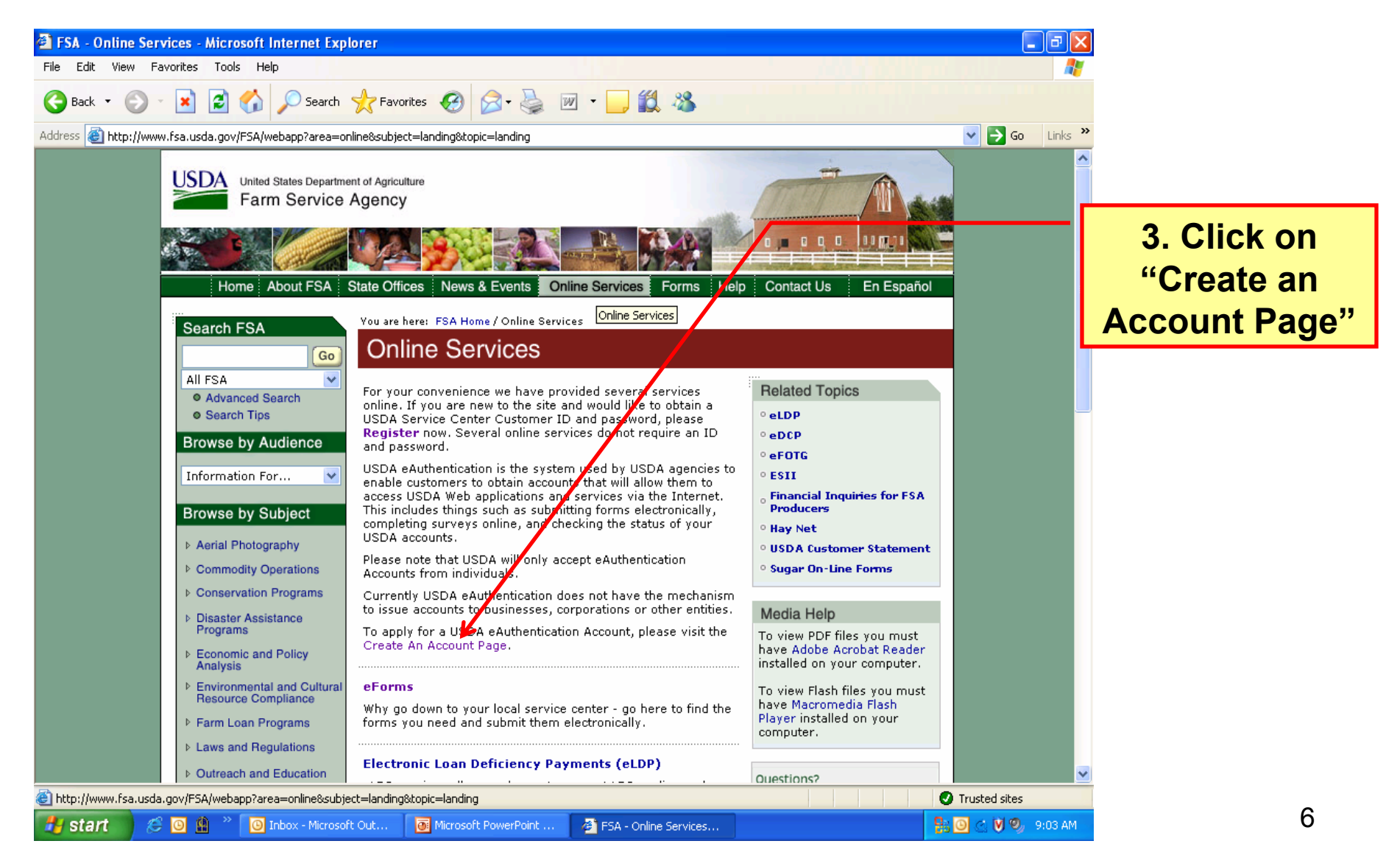

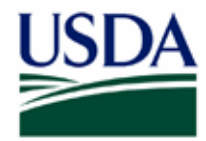

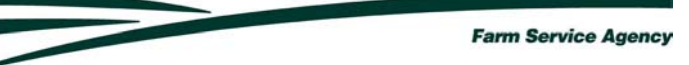

| Create an Account - Microsoft Internet Explorer                                                                                                    | - 7 🛛             |                            |
|----------------------------------------------------------------------------------------------------|-------------------|----------------------------|
| File Edit View Favorites Tools Help                                                                                                    |                   |                            |
| 🕞 Back - 🕤 - 💌 🗟 🏠 🔎 Search 🤺 Favorites 🤣 🔗 - 🌺 🔟 - 🛄 🎇 🖓                                                                                                    |                   |                            |
| Address 🕘 http://www.eauth.egov.usda.gov/eauthCreateAccount.html                                                                                                    | 🖌 🄁 Go 🛛 Links 🎽  |                            |
| United States Department of Agriculture<br>USDA eAuthentication                                                                                                    | ^                 |                            |
| Passmord.                                                                                                    |                   |                            |
| Quick Links       Create an Account         Vhat is an account?       What is an account?                                                                                                    | 4. Cli            | ick on "Level 2<br>Access" |
| ▷ Update your account         If you are a USDA Federal Employee , you should visit the USDA Employee Create an Account page to create a USDA eAuthentication Employee Account.                                                  |                   |                            |
| Local Registration<br>Authority Login If you are a customer (non USDA Federal Employee) of USDA, you should answer the<br>following questions to determine the type of account you will need:                                    | 3                 |                            |
| Would you like to interact with the USDA doing the following?                                                                                                    |                   |                            |
| <ul> <li>Conducting official electronic business transactions via the Internet?</li> <li>Entering into a contract with the USDA?</li> <li>Submitting forms electronically via the internet with a USDA agency?</li> </ul>        |                   |                            |
| If you answered YES to 1 or more of the uestions, you will need to register for an eAuthentication account with Level 2 Access.                                                                                                  |                   |                            |
| If you already have an account with Level 1 Access, <b>log into your profile</b> and apply for Level 2<br>Access.                                                                                                    |                   |                            |
| Would you like to interact with the USDA doing the following?                                                                                                    |                   |                            |
| <ul> <li>Customizing a Web portal page for specific information about USDA agencies?</li> <li>Obtaining general information about a specific USDA agency?</li> <li>Participating in public surveys for a USDA agency?</li> </ul> |                   |                            |
| If you answered YES to 1 or more of the questions, you will need to register for an eAuthentication account with <b>Level 1 Access</b> .                                                                                         |                   |                            |
| eAuthentication Home   USDA.gov   Site Map                                                                                                    | •                 |                            |
| Done                                                                                                    | Trusted sites     | 7                          |
| 🔰 Start 🔰 🖉 🗿 🏨 🦥 🗿 Inbox - Microsoft Out 🐻 Microsoft PowerPoint 🗿 FSA - Online Services 🦉 Create an Account 🔹 👫                                                                                                    | 🕒 🕑 🔍 🧐 9:08 AM 👘 | r i                        |

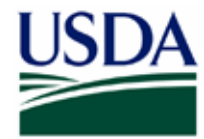

| Image: Create an Account - Step 1 of 4: User Info         File       Edit       View       Favorites       Tools       Help         Image: Back       Image: Step 1 of 2 to the step 1 of 2 to the step 1 of 2 tot the step 1 of 2 tot the step 1 of 2 to the step 1 of 2 to the st | rmation - Microsoft Internet Explorer<br>rch 👷 Favorites 🕢 🔗 - چ 🔟 - 🕞 🖏 🖏<br>Registration/selfRegLevel2Step1.jsp                                                                           | 6. 'User ID' must contain only<br>letters or numbers. (6-20<br>characters)                                                                                                    |  |
|----------------------------------------------------------------------------------------------------|----------------------------------------------------------------------------------------------------|----------------------------------------------------------------------------------------------------|--|
| Image: States Department of Agriculture USDA eAuthentication         Image: States Department of Agriculture USDA eAuthentication         Image: States Department of Agriculture USDA eAuthentication         Image: States Department of Agriculture USDA eAuthentication         Image: States Department of Agriculture USDA eAuthentication         Image: States Department of Agriculture USDA eAuthentication         Image: States Department of Agriculture USDA eAuthentication         Image: States Department of Agriculture USDA eauthentication registration process.         Image: States Department of Agriculture USDA eauthentication registration process.         Image: States Department of Agriculture USDA eauthentication Privacy Act Statement and Public Burden States information on how your personal information will be protected.         All required fields are marked by an asterisk (*). Enter your first and last appears on your government issued photo ID (b.g. state driver's license)                                                                                                    |                                                                                                    | 7. Password requirements:<br>*At least 1 uppercase letter<br>*At least 1 lowercase letter<br>*At least 1 of the following non-<br>alphabet characters: 0 1 2 3 4 5 6<br>7 8 9 ! # - \$ % * = + : ; , ? ~<br>(9-12 characters)<br>*Must NOT contain your first and<br>last name, User ID, Mother's |  |
| 5. First and<br>last name<br>must match<br>name on<br>photo ID                                                                                                    | Password*:         Confirm Password*:         First Name*:         Middle Initial:         Last Name*:         Home Address*:         City*:         State*:         Home Postal/Zin Code*: | Maiden Name, Date of Birth, 4-<br>digit PIN, security questions or<br>answers<br>*Can NOT contain dictionary<br>words, spaces, tabs, or any other<br>special characters not listed above<br>*Will expire in 180 days                                                                              |  |

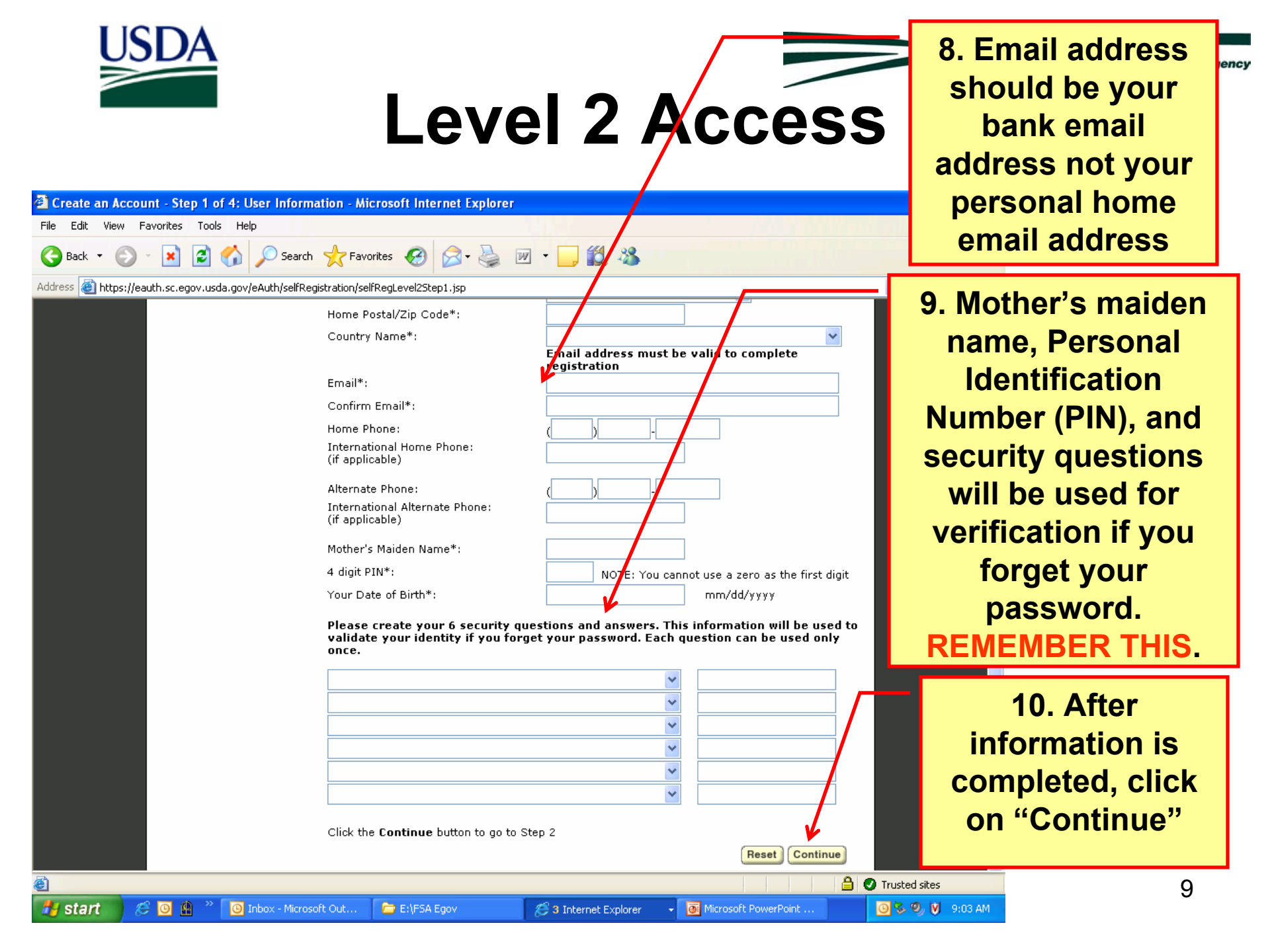

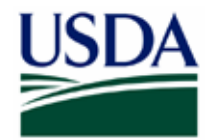

Farm Service Agency

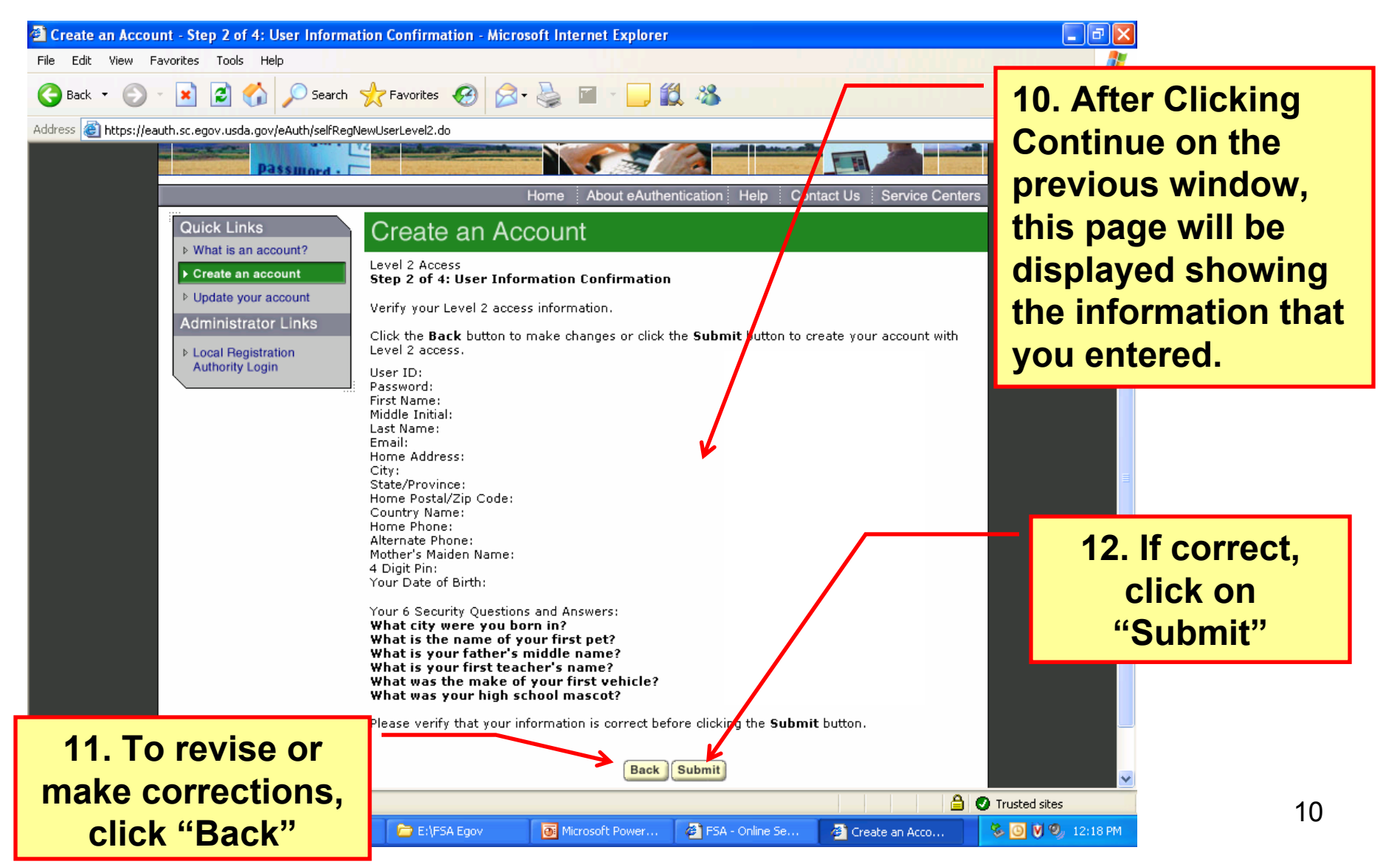

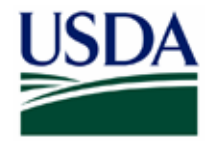

🖳 eGovScreen.doc -...

🛃 start

😂 Create an Accoun...

#### Level 2 Access

Create an Account - Step 3 of 4: Print and Check Email - Microsoft Internet Explorer File Edit View Favorites Tools Help 😰 🏠 🔎 Search 🤺 Favorites 🚱 🎅 🗸 🎍 🤇 Back 🔹 Address 🗃 https://eauth.sc.eqov.usda.gov/eAuth/selfRegCompleteLevel2.do?method=confirm Create an Account What is an account? Level 2 Access Create an account Step 3 of 4: Print and Check Email Update your account Please print this page for future reference. Link a Certificate to your Congratulations , only one more step to complete your initial registration! Account Administrator Links You should receive a confirmation email within 1 hour from eAuthHelpDesk@usda.gov with the subject line of 'Activate Your USDA Account with Level 2 Access within 7 Days' Step 4 is contained within this email. Please refer to the instructions in the email to complete your registratoin. 15. Important: The User IQ you created is The email address you provided is: You must Level 2 access activation process: respond to the 1. Click on the email confirmation link provided in the email within 7 days. Be sure to follow the instructions provided in the confirmation email. If you do not click on the email confirmation link within the required 7 days, your account will be terminated and e-mail within 7 you will have to start the entire process over again. NOTE: Once you click the email confirmation link in the email, you will have an account with days or the limited access that allows you to review your account information online. 2.Go to the eAuthentication web site at www.eauth.egov.usda.gov and click on "Update Your entire process Account" link and login to review the account information you provided to ensure it is correct (e.g. first name, last name, etc. are the same as your government issued photo ID). will be 3. Take your government issued photo ID (e.g. state issued driver's license) and present it in person to a USDA Local Registration Authority (LRA) for activation of your account with Level 2 access. To find the nearest USDA Service Center office go to http://offices.sc.egov.usda.gov terminated NOTE: Until a USDA Local Registration Authority (LRA) activates your account with Level 2 access, you will NOT be able to conduct official electronic business and need to be transactions with the USDA via the Internet. If after 24 hours you do not receive the confirmation email: completed 1.Check your email provider filters. 2.Check your personal email filter settings. 3.Contact the ITS Service Desk at eAuthHelpDesk@usda.gov or 800-457-3642. Please provide again. your User ID, first and last name, and email address. 🔒 🕗 Trusted sites 🙆 Done

13. This page is displayed after clicking submit on the previous window. Read this page carefully for further instructions.

Farm Service Agency

14. At this point, you are finished creating an account. The application can be completed after receiving the confirmation email.

🔍 🕅 🤡 11:42 AM

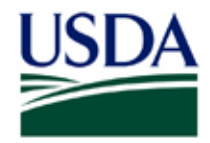

🛃 start

| File Edit View Favorites Tools Help                                                                                                    | la en la compañía de la 🦓            |
|----------------------------------------------------------------------------------------------------|--------------------------------------|
| 🕞 Back 🔹 🕑 🔹 📓 🏠 🔎 Search 👷 Favorites 🚱 🔗 🖓 👻 🕞 🎇                                                                                                    |                                      |
| Address 🗃 http://by103fd.bay103.hotmail.msn.com/cgi-bin/getmsg?msg=C4E137D1-CD7D-4424-ADEB-CAD62C5EDD87&start=0&len=8115&img                                                                                                    | gsafe=n&curml 🔽 Links 😨 🔹            |
| Subject : Action Required: Instructions to Activate Your USDA Account with Level 2 Access                                                                                                    |                                      |
| Level 2 Access         Step 4 of 4: Link to Account Activation page         Congratulations       you have successfully created a USDA eAuthentication account.                                                                                                    | 16. The confirmation                 |
| Before you can use your account with Level 2 access you must do the following:                                                                                                    |                                      |
| <ol> <li>Please wait approximately 20 minutee from the receipt of this email before you can activate your account with Level 2 access.</li> <li>Activate your account within 2 days of the receipt of this email.</li> <li>Click ACTIVATE MY ACCOUNT</li> </ol>                                                                                                    | instructs you to visit               |
| NOTE: Once you click the activation link, you will have an account with limited access that allows you to review your account information online.                                                                                                    | vour local USDA                      |
| <ol> <li>Go to the USDA eAuthentication web site at http://www.eauth.egov.usda.gov and click on "Update Your Account" link and login to<br/>review the same account information you provided to ensure it is correct (e.g. first name, last name, etc. are the same as your govt.<br/>issued photo ID). You can also review or update your account information by clicking UPDATE YOUR ACCOUNT.</li> <li>Take your government issued photo ID (e.g. state issued drivers license) and present it in person to a Local Registration Authority<br/>(LRA) who can activate your account with Level 2 access. Most LRAs are located at a USDA Service Center office, to find the nearest<br/>USDA Service Center office go to http://offices.sc.egov.usda.gov.</li> </ol> | Service Center to have your identity |
| NOTE: Until a USDA Service Center Local Registration Authority (LRA) activates your account with Level 2 access, you will NOT be able to conduct official electronic business transactions with the USDA via the Internet.                                                                                                    | verified and<br>authenticated After  |
| The User ID you created is:                                                                                                    |                                      |
| Please print and retain this message for your future reference. One hour after your account with Level 2 access has been activated by the USDA Service Center employee, you should have access to conduct official electronic                                                                                                    | reading ALL<br>INSTRUCTIONS,         |
| The first time you use your account with Level 2 access, you will be asked to update your password to the Level 2 access password requirements.                                                                                                    | Click on "ACTIVATE<br>MY ACCOUNT"    |
| Please include the following information in your email: <ul> <li>Your first and last name</li> </ul>                                                                                                    |                                      |
|                                                                                                    | Internet                             |
| 🔧 start 🖳 eGovScreen.doc 🖉 MSN Hotmail - Me                                                                                                    | 🔍 💟 🇞 11:53 AM                       |

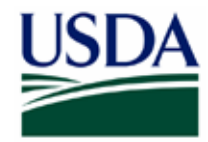

| Image: Account Activation - Microsoft Internet Explorer         File Edit View Favorites Tools Help         Image: Activation - Microsoft Internet Explorer         Image: Activation - Microsoft Internet Explorer         Image: Activation - Microsoft Internet Explorer         Image: Activation - Microsoft Internet Explorer         Image: Activation - Microsoft Internet Agriculture         Image: Activation - Microsoft Internet Agriculture         Image: Activation - Microsoft Internet - Microsoft Internet Agriculture         Image: Activation - Microsoft Internet - Microsoft Internet - Microsoft Internet - Microsoft Internet - Microsoft Internet - Microsoft Internet - | 17. When you click<br>on "ACTIVATE MY<br>ACCOUNT" you<br>will see this page<br>informing you of<br>your activated<br>account. Now you<br>can go to a USDA<br>Service Center to<br>show your<br>identification. |
|----------------------------------------------------------------------------------------------------|----------------------------------------------------------------------------------------------------|
| eAuthentication Home   USDA.gov   Site Map<br>Accessibility Statement   Privacy Policy   Non-Discrimination Statement   www.FirstGov.gov                                                                                                    | Trusted sites 13                                                                                                    |

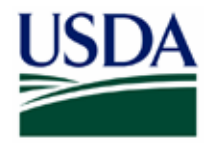

🛃 start

# Level 2 Access

| 🗈 MSN Hotmail - Message - Microsoft Internet Explorer                                                                                                    |                                                                                                    |
|----------------------------------------------------------------------------------------------------|----------------------------------------------------------------------------------------------------|
| File Edit View Favorites Tools Help                                                                                                    |                                                                                                    |
| Search 🖈 Search 🛧 Favorites 🚱 🎯 🖕 🖬 👘 💭 🎇                                                                                                    |                                                                                                    |
| Solution and the second second secon | 18. After visiting the<br>FSA, you will<br>receive this final<br>email indicating<br>your Level 2 Access<br>has been granted.<br>Keep this email for<br>future reference.<br>YOU ARE NOW<br>READY TO DO<br>BUSINESS WITH<br>FSA<br>ELECTRONICALLY! |
| Get the latest updates from MSN                                                                                                    |                                                                                                    |
|                                                                                                    |                                                                                                    |
|                                                                                                    | Internet 14                                                                                                    |
| 🚰 Sian 🖷 eGovscreen.doc 🌾 MSN Hotmail - Me                                                                                                    | 🔍 🔰 🤝 11:54 AM                                                                                                    |

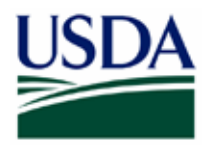

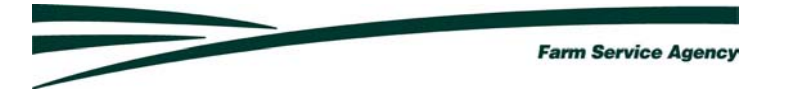

#### Note: Once the bank establishes their Security Administrator the

**bank must Contact** the Farm Loan Program Section in Farm Service Agency State Office (contacts are listed below) with your security administrators name, e-auth Id and your office phone number. (E-mails are preferred.) The State office will add the designated Security Administrator to the Application Authorization Security Management (AASM) system, which gives the Security Administrator access to FSA's electronic reporting systems. The Lender Security Administrator will receive an email notification after FSA adds him/her to the AASM system. The email includes the USDA LINC website address.

**If you want a back-up Security Administrator** then send that person's name, e-auth Id and office phone number to the FSA contacts listed above. **If you are a lender employee** please contact your Security Administrator for information on accessing the web site.